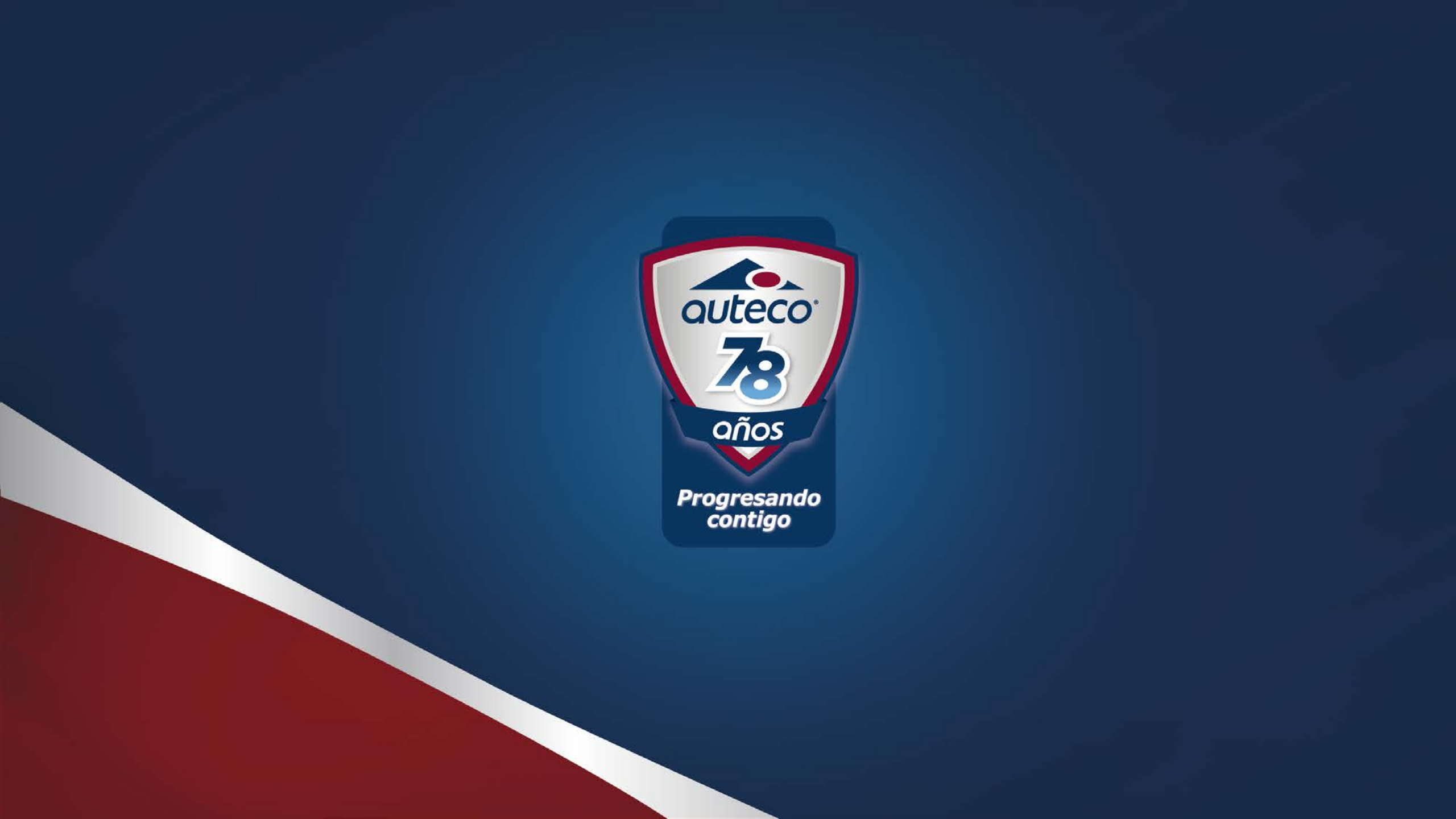

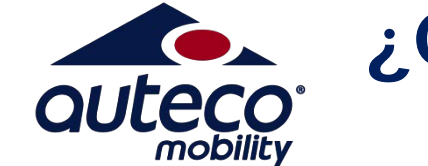

# ¿Cómo accedo a la plataforma Success Factors?

• Para ingresar a la plataforma lo puedes hacer a través de las siguientes opciones:

En la intranet Auteco a través del botón Success Factors:

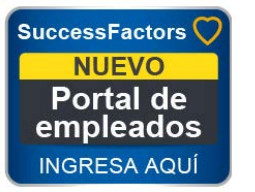

**Digitando directamente en la barra de tu navegador:** Para Auteco: <u>www.auteco.com.co/portalempleados</u>

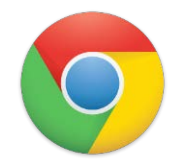

Se recomienda: Google Chrome

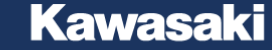

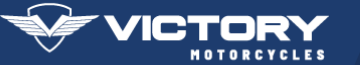

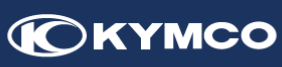

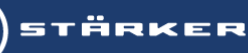

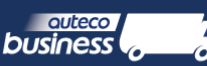

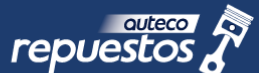

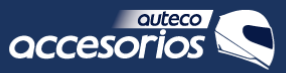

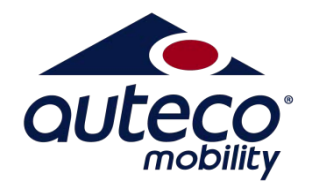

# Olvidé mi contraseña, ¿cómo la puedo recuperar?

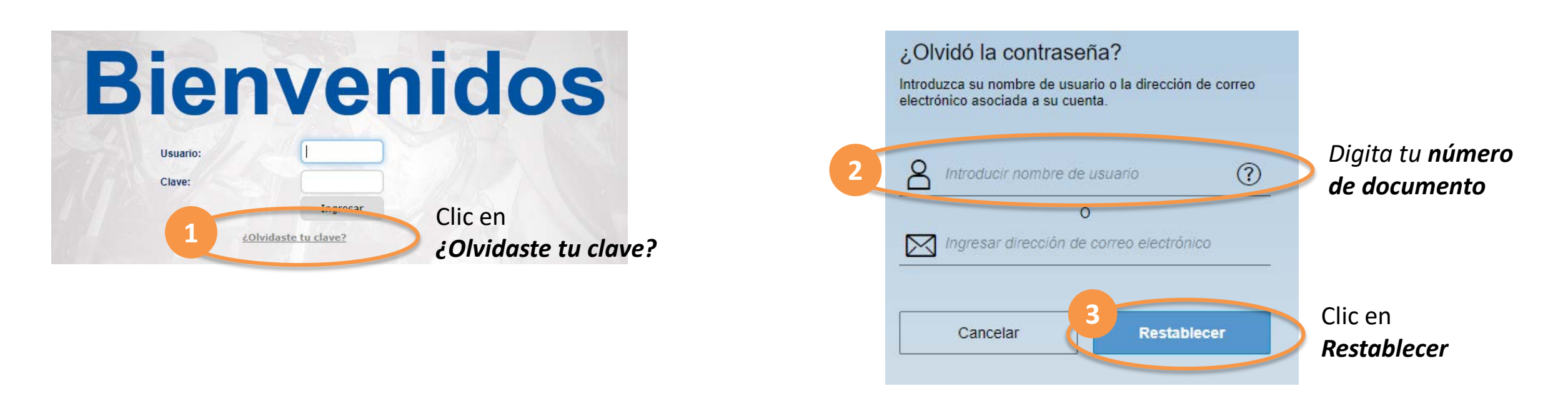

Recibirás un link en tu correo electrónico con el cual podrás asignar una nueva contraseña Recuerda que la nueva contraseña debe: *Tener mínimo 8 caracteres Debe ser alfanumérica* 

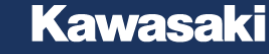

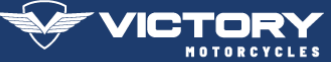

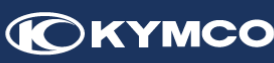

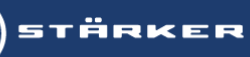

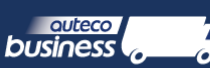

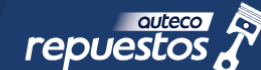

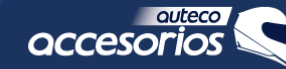

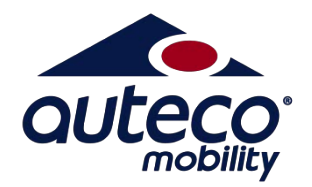

## ¿Cómo realizas una solicitud de vacaciones? Vista del empleado

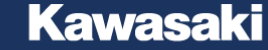

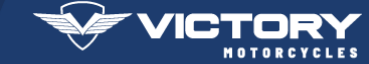

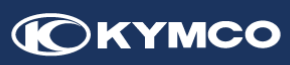

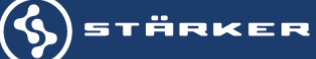

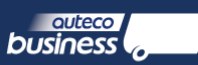

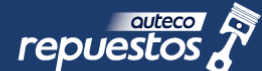

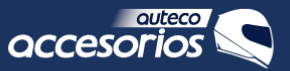

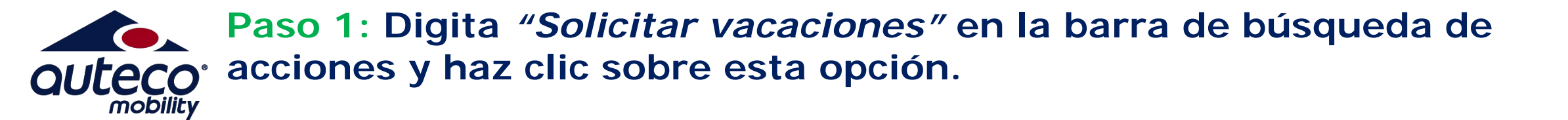

| sf Página de inicio × +                                     |                                    |                         | 4 <u>—</u>            | o ×           |
|-------------------------------------------------------------|------------------------------------|-------------------------|-----------------------|---------------|
| $\leftrightarrow$ $\rightarrow$ C (i) hcm19.sapsf.com/sf/ho | ome?bplte_company=autotecnic#      | Shell-home              | ው ዕ                   | • • •         |
| <u>ش</u>                                                    | Inicio $\sim$                      | Q vacaciones 🛞 🗸        | ARIS FERNANDO VANEGAS | ~ •           |
| Lista de tareas                                             |                                    | Solicitar vacaciones    |                       |               |
| Finalizar su perfil F                                       | Revisar desempeño                  | Administrar tiempo para |                       |               |
| Completado<br>Por hacer en cualquier Po                     | Revisiones<br>r hacer en cualquier |                         |                       |               |
| Noticias                                                    |                                    |                         |                       | Asisten       |
| Headlines has not been configured for this o                | company                            |                         |                       | <u>C</u><br>a |

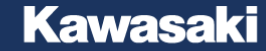

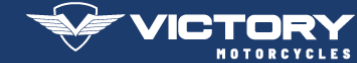

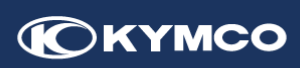

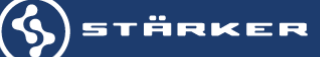

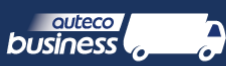

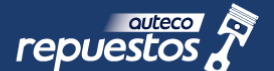

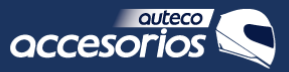

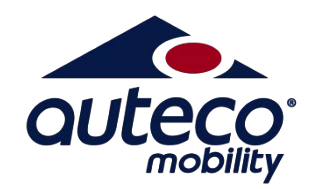

#### Paso 2: clic en "nueva ausencia"

| <     |      | septiem | bre      | 2019  |         |      |      |         | octub | re         | 2019 |      | >    | Saldos                                |     |
|-------|------|---------|----------|-------|---------|------|------|---------|-------|------------|------|------|------|---------------------------------------|-----|
| lun.  | mar. | mié.    | jue.     | vie.  | sáb.    | dom. | lun. | mar.    | mié.  | jue.       | vie. | sáb. | dom. | Vacaciones disfrutadas(COL) 1,25 días |     |
|       |      |         |          |       |         | 1    |      | 1       | 2     | 3          | 4    | 5    | 6    | Mostrar todos                         |     |
| 2     | 3    | 4       | 5        | 6     | 7       | 8    | 7    | 8       | 9     | 10         | 11   | 12   | 13   |                                       |     |
| 9     | 10   | 11      | 12       | 13    | 14      | 15   | 14   | 15      | 16    | 17         | 18   | 19   | 20   | Próximo tiempo libre                  |     |
| 16    | 17   | 18      | 19       | 20    | 21      | 22   | 21   | 22      | 23    | 24         | 25   | 26   | 27   | Día de la raza                        |     |
| 10    | 17   | 10      | 13       | 20    | 21      | 22   | 21   | 22      | 20    | 24         | 23   | 20   | 27   | lun., 14 oct. 2019 Vacaciones         |     |
| 23    | 24   | 25      | 26       | 27    | 28      | 29   | 28   | 29      | 30    | 31         |      |      |      | Día de Todos los Santos               |     |
| 30    |      |         |          |       |         |      |      |         |       |            |      |      |      | tuni., 4 nov. 2019 Vacaciones         | 1   |
|       |      |         |          |       |         |      |      |         |       |            |      |      |      | Independencia de Cartagena            | n l |
| - How |      |         | Valahnra | nie – | - 40000 | ario | Gano | atarión | _     | lananinnes |      |      |      | Nueva ausencia                        |     |

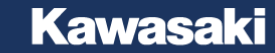

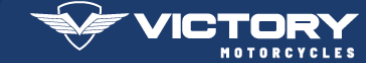

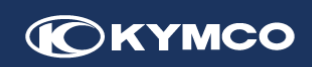

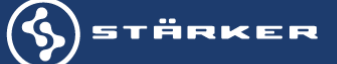

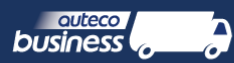

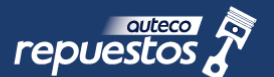

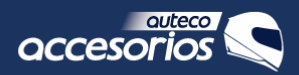

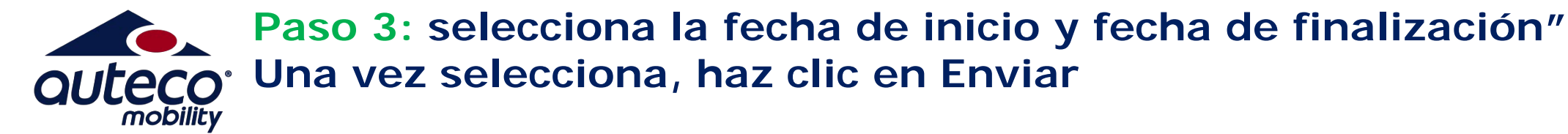

| *Fecha de inicio |   | *Fecha de finalizad | ión |
|------------------|---|---------------------|-----|
| 15 oct. 2019     | Ē | 24 oct. 2019        |     |
| Solicitud        |   | Saldo disponible    |     |
| 8 días           |   | 2,5 días            |     |

Ausencias de equipo

No hay ningún miembro del equipo ausente

Comentario

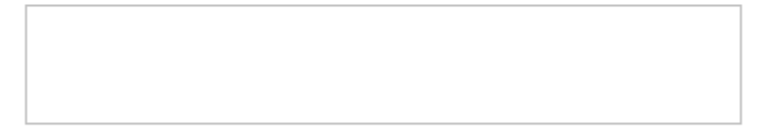

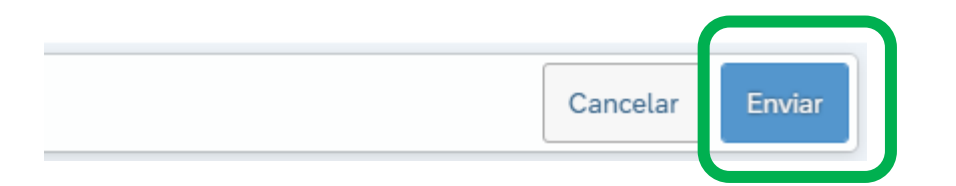

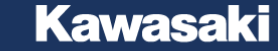

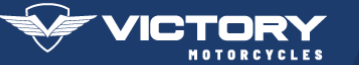

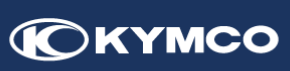

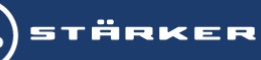

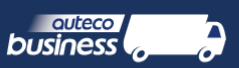

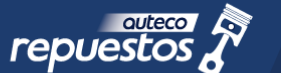

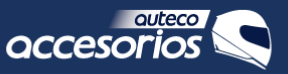

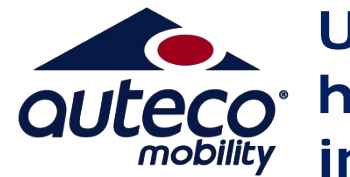

Una vez realizada la solicitud podrás visualizarla como pendiente, hasta que tengas la aprobación o rechazo por parte de tu jefe inmediato

|                                                                                                    |      |          |      |      |      |      | /    |               |                |      |      |      |      |                                      |            |
|----------------------------------------------------------------------------------------------------|------|----------|------|------|------|------|------|---------------|----------------|------|------|------|------|--------------------------------------|------------|
| Hoy Día laborable Aprobado Cancelación Vacaciones Mostrar to pendiente   Seleccionados Día no laborable Pendiente Pendiente Mostrar to pendiente |      |          |      |      |      |      |      | Mostrar todos | Nueva ausencia |      |      |      |      |                                      |            |
|                                                                                                    |      |          |      |      |      |      |      |               |                |      |      |      |      | lun., 4 nov. 2019                    | Vacaciones |
| 30                                                                                                    |      |          |      |      |      |      |      |               |                |      |      |      |      | Día do Todos los Santos              | rendiente  |
| 23                                                                                                    | 24   | 25       | 26   | 27   | 28   | 29   | 28   | 29            | 30             | 31   |      |      |      | Vacaciones disfrutadas(COL) (8 días) | Pondionto  |
| 16                                                                                                    | 17   | 18       | 19   | 20   | 21   | 22   | 21   | 22            | 23             | 24   | 25   | 26   | 27   | Día de la raza<br>lun., 14 oct. 2019 | Vacaciones |
| 9                                                                                                    | 10   | 11       | 12   | 13   | 14   | 15   | 14   | 15            | 16             | 17   | 18   | 19   | 20   | Próximo tiempo libre                 |            |
| 2                                                                                                    | 3    | 4        | 5    | 6    | 7    | 8    | 7    | 8             | 9              | 10   | 11   | 12   | 13   |                                      |            |
|                                                                                                    |      |          |      |      |      | 1    |      | 1             | 2              | 3    | 4    | 5    | 6    | Mostrar todos                        |            |
| lun.                                                                                                    | mar. | mié.     | jue. | vie. | sáb. | dom. | lun. | mar.          | mié.           | jue. | vie. | sáb. | dom. | Vacaciones disfrutadas(COL)          | 1,25 días  |
| <                                                                                                    |      | septiemb | ore  | 2019 |      |      |      |               | octub          | re   | 2019 |      | >    | Saldos                               |            |

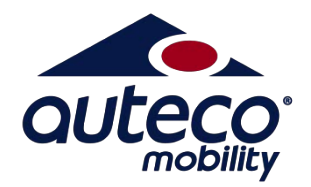

### ¿Cómo apruebas o rechazas una solicitud de vacaciones? Vista del jefe inmediato

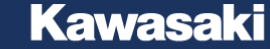

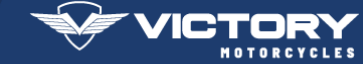

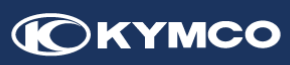

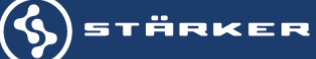

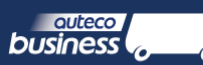

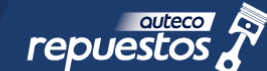

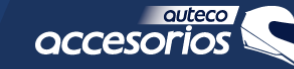

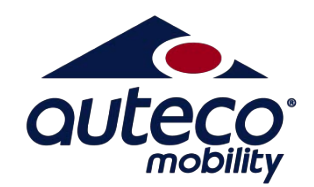

#### Paso 1: Haz clic en la opción Aprobar solicitudes

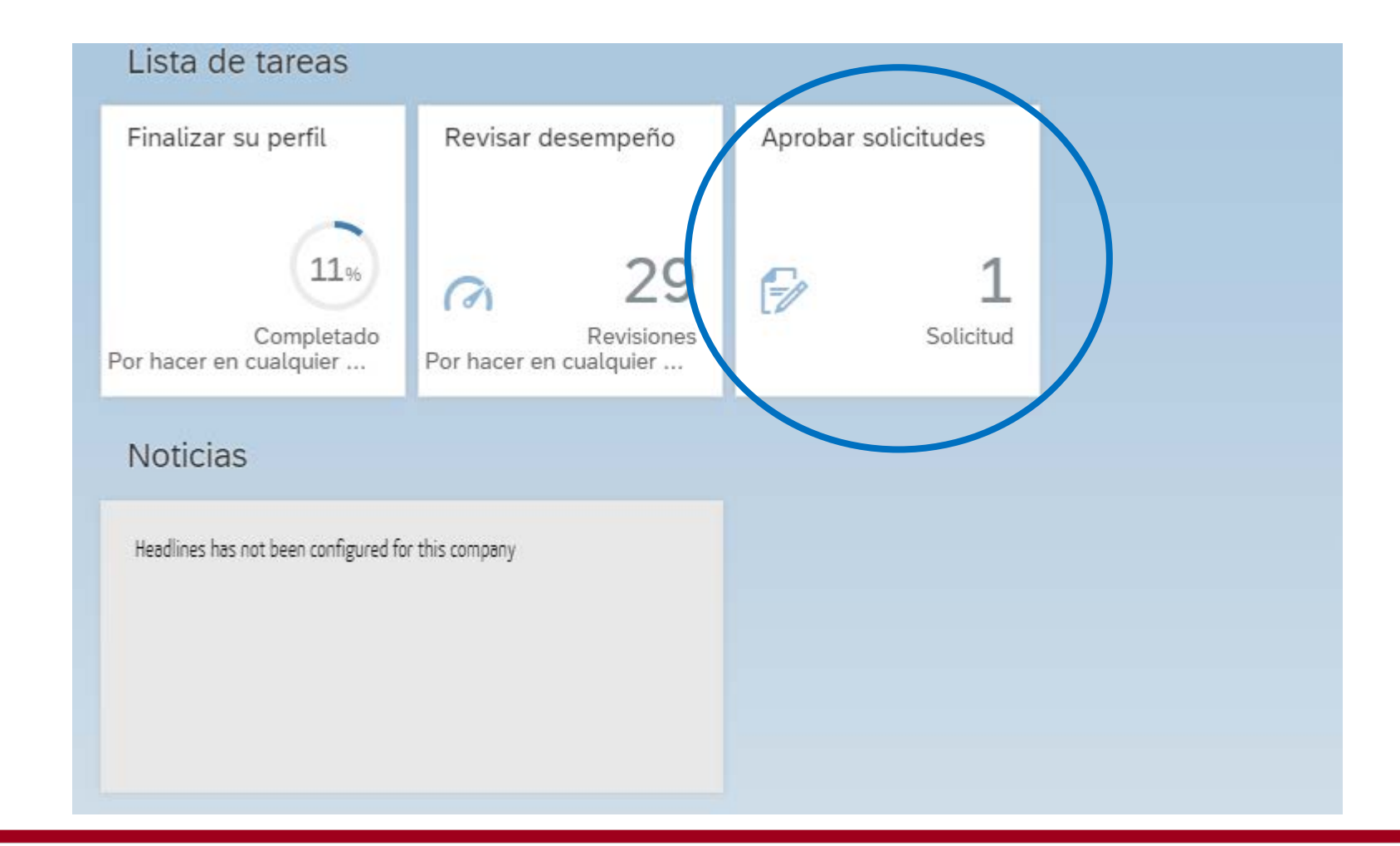

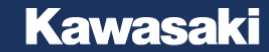

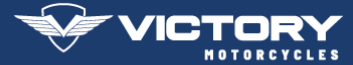

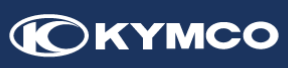

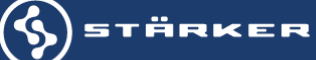

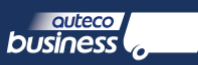

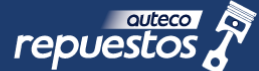

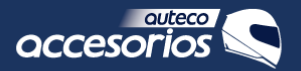

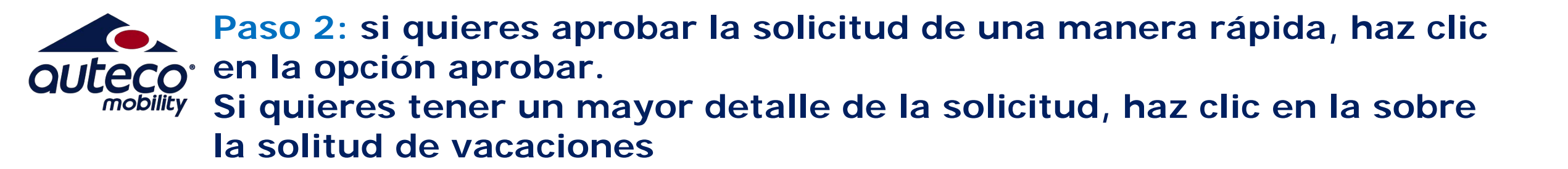

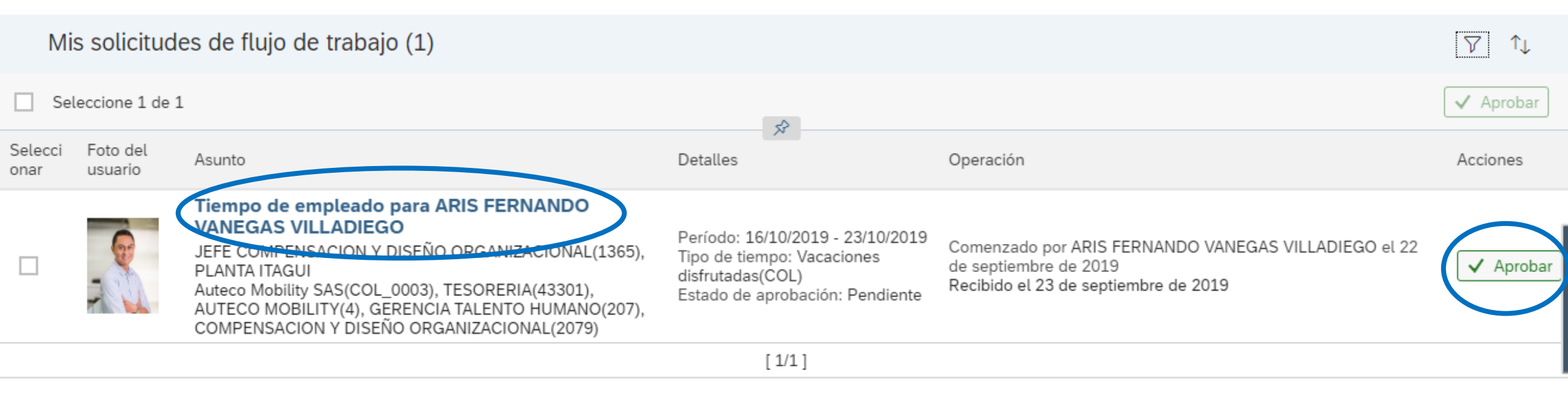

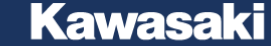

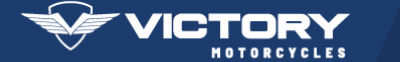

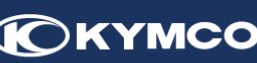

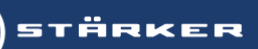

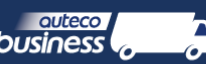

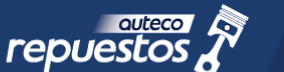

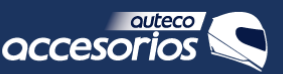

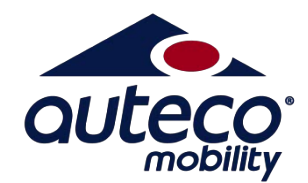

Kawasaki

## Paso 3: En la siguiente pantalla podrás visualizar el detalle de la solicitud, agregar un comentario, aprobar o rechazar

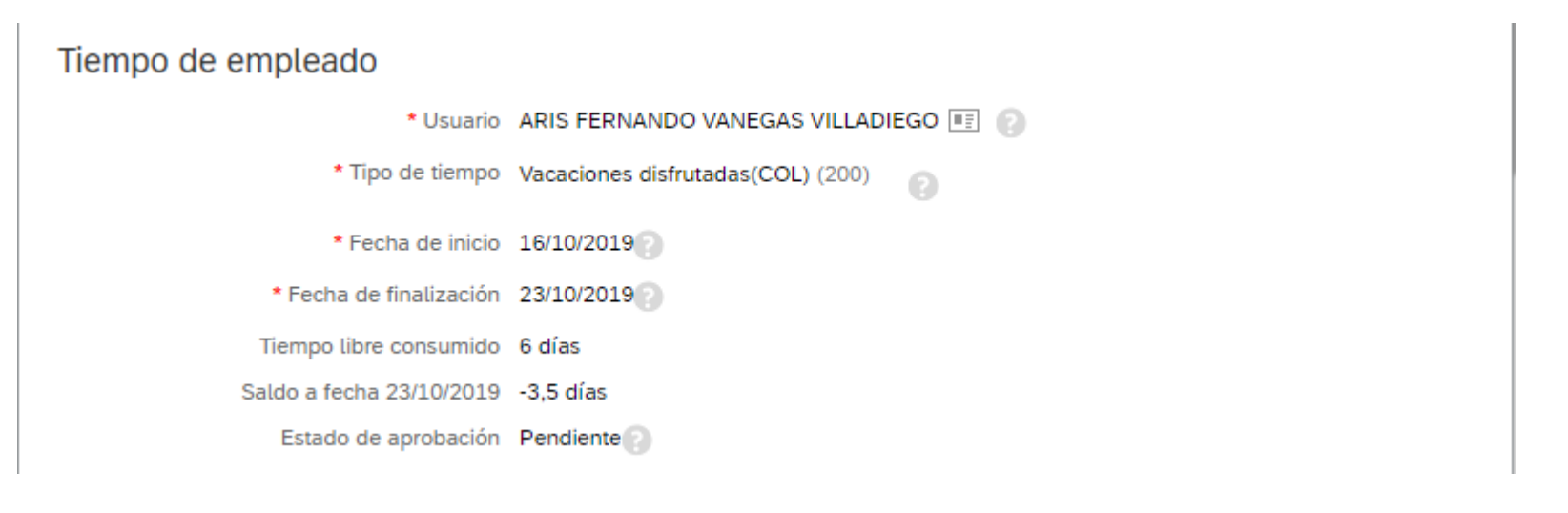

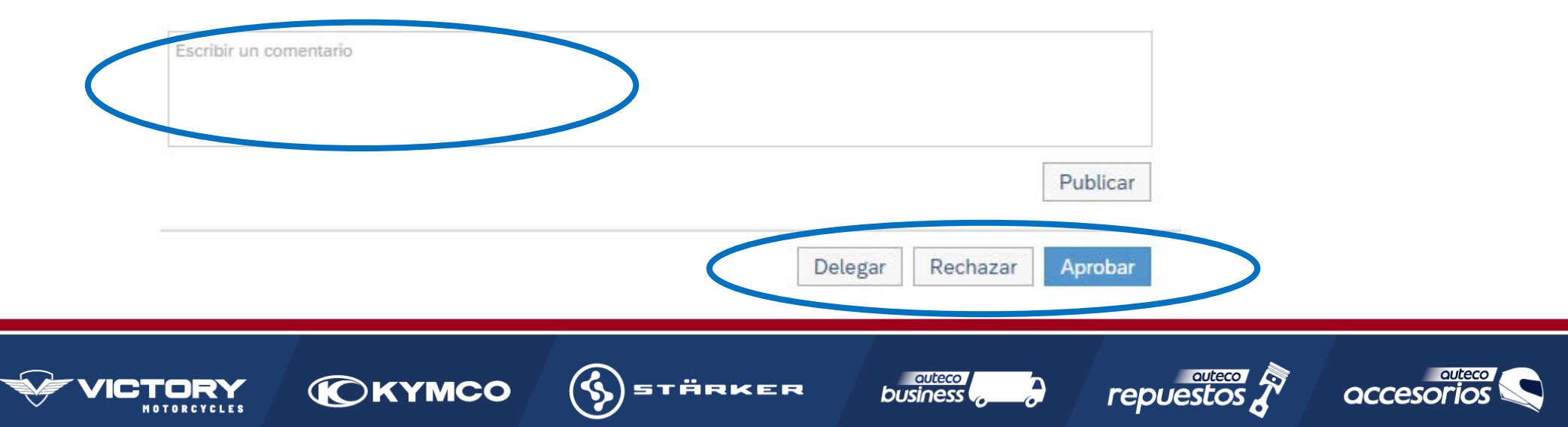